## inSales - инструкция для внешнего приема оплаты

1 Для добавления внешнего способа оплаты необходимо открыть Настройки -> Оформление заказа -> Оплата

| 🎧 Главная 🛛 3    | Настройки (?) Инструкция к разд | аелу                     |
|------------------|---------------------------------|--------------------------|
| 🗂 Заказы 🛛 🛛 🔁   |                                 |                          |
| 🕅 Товары         | 🛞 Настройки магазина            | 🛱 Оформление заказа      |
| 🗠 Аналитика 🛛 🔤  |                                 |                          |
| А≡ Клиенты       | Карточка магазина               | Оплата                   |
| Q1 Диалоги       | Домены                          | Доставка                 |
| Каналы пролаж    | Налоги                          | Оформление заказа        |
|                  | Страны                          | Заказ в один клик        |
|                  | Языки                           | Пользовательские статусы |
|                  | Валюты                          | Клиенты                  |
|                  | Мультисклад                     |                          |
|                  |                                 |                          |
|                  |                                 |                          |
|                  |                                 |                          |
|                  |                                 |                          |
| 🕐 Помощь         |                                 |                          |
| С Расширения     |                                 |                          |
| 🗔 Счета и оплата |                                 |                          |
| (🕅 Настройки     | tay                             |                          |

2 В открывшейся странице необходимо нажать кнопку "Добавить" из "Внешнего способа оплаты". В конце списка доступных способов платежей

|                                                                                                    | Q Поис              |
|----------------------------------------------------------------------------------------------------|---------------------|
| Наложенным платежом                                                                                                    | Добавить            |
| Собственный способ оплаты                                                                                                    | Добавить            |
| Оплата на банковский счет<br>Клиент сможет сформировать счет на оплату при создании заказа. В карточ<br>возможность распечатать первичные бухгалтерские документы. | чке заказа появится |
| Перевод на счет в казахстанском банке                                                                                                    | Добавить            |
| Выставление счета для юр.лиц в Казахстане                                                                                                    | Добавить            |
| Выставление счета для юр. лиц в России                                                                                                    | Добавить            |

3 Далее откроется страница настройки внешнего способа оплаты

Настройка способа оплаты «Внешний способ оплаты»

| Название *                                  | Оплата картой                                                                                    | 1                |
|---------------------------------------------|--------------------------------------------------------------------------------------------------|------------------|
|                                             | Пример: Наличными курьеру                                                                        |                  |
| Идентификатор магазина                      | 6527abc4479dc8c1858f7341                                                                         | 2                |
| Пароль                                      | password1@                                                                                       | 3                |
| URL внешнего сервиса *                      | https://ps.airbapay.kz/insales-cms-proxy/api/v1/merchant/create                                  | 4                |
| URL для перехода при<br>успешной оплате     | http://myshop-chg966.myinsales.kz/payments/external/6014307/success                              | 5                |
| URL для перехода при<br>ошибке оплаты       | http://myshop-chg966.myinsales.kz/payments/external/6014307/fail                                 | 6                |
| Передавать детальную<br>информацию о заказе | <ul> <li>7</li> <li>Осторожно! Влияет на контрольную сумму и может сломать интеграцию</li> </ul> |                  |
| Передавать сумму в<br>другой валюте         | Выберите валюту<br>Список валют настраивается в разделе Настройки -> Валюты                      | <mark>8</mark> ∽ |
| Оплата на сайте через<br>виджет             | 9<br>Осторожно! Настройка должна поддерживаться интеграцией и должна ставиться по АРІ.           |                  |

## 3.1 Название способа оплаты

- 3.2 Идентификатор магазина, предоставит AirbaPay
- 3.3 Пароль, предоставит AirbaPay

- 3.4 URL предоставит AirbaPay
- 3.5 Необходимо будет передать AirbaPay, для настройки
- 3.6 Необходимо будет передать AirbaPay, для настройки
- 3.7 Необходимо установить галочку
- 3.8 Выбирайте валюту в соответствии вашего магазина(тенге)
- 3.9 Необходимо убрать галочку

## 3.10 Оставить пустым

| НТМL виджета оплаты * | 10 |
|-----------------------|----|
|                       |    |
|                       |    |
|                       |    |
|                       |    |
|                       |    |
|                       | 1  |

## 3.11 Дополнительное описание

3.12 В соответствии магазина

3.14 Установить галочку

| Сообщен   | ние для пользова    | ателя 11                                          |                        |                 |                  |                            |         |     |
|-----------|---------------------|---------------------------------------------------|------------------------|-----------------|------------------|----------------------------|---------|-----|
| ΒI        | Форматтар $\vee$    | <u><u>T</u><sub>x</sub> <u>A</u> ∨ <u>*</u> ∨</u> |                        | <b>⊞</b> ~ 8∛   | ? 🛃 🕨 <>         | $\Leftrightarrow \diamond$ |         |     |
| AIRB      | <sup>▲</sup> VISA ( | <b>P33</b>                                        |                        |                 |                  |                            |         |     |
| P         |                     |                                                   |                        |                 |                  |                            | 0 WORDS | . / |
| выводится | при выборе спосо    | ба оплаты при офор                                | эмлении заказа         |                 |                  |                            |         |     |
| Наценка   |                     | 0.0                                               |                        |                 |                  |                            | 12      | %   |
|           |                     | Добавляется к                                     | стоимости заказа при в | зыборе клиентом | екущего метода с | оплаты                     |         |     |
| 🗹 Автом   | иатически перен     | аправлять на опл                                  | ату после успешно      | го оформления   | заказа 13        |                            |         |     |
| Прив      | язка к спо          | собам до                                          | ставки                 |                 |                  |                            |         |     |
| Курьером  | и                   |                                                   |                        |                 |                  |                            |         |     |
| Удалить   | Сохранить           | Отменить                                          |                        |                 |                  |                            |         |     |

**Финальное**: Нажать Сохранить для добавления